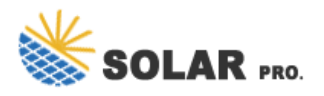

## How to change the photovoltaic panel communication address

How do I Configure my inverter communication?

To configure your inverter communication: Log into mySolarEdge - contact your installer if you still need a Username/Password to access the Monitoring Platform. Tap " Inverter Communication " in the menu. Follow the app's instructions to connect to the inverter's WiFi (if you are not already connected).

When do I need to reconfigure my inverter communication?

You may need to reconfigure your inverter communication in certain cases, such as when your Wi-Fi network or password has changed. To configure your inverter communication: Log into mySolarEdge - contact your installer if you still need a Username/Password to access the Monitoring Platform. Tap " Inverter Communication " in the menu.

How do I change the network settings on my inverter?

The network settings on this device can be changed by using the SMA Connection Assist. Similar to other SMA communication devices, the SMA Webconnect module is DHCP-enabled and so, the router assigns an IP address to the inverter once it is connected via ethernet cable.

How do I connect my SolarEdge inverter to my Network?

Simply press the WPS buttonon your router. After activating WPS on your router, head to your inverter's network settings and choose the WPS option. It should find and connect to your network automatically. If you're a SolarEdge inverter owner, you have the opportunity to connect your inverter to the SolarEdge monitoring platform.

How do I setup the inverter in sunny portal?

The password will be used to register the inverter in Sunny Portal. Once logged in, you will have the option to setup the inverter using the 'Installation Assistant'. If the "Configuration with Installation Assistant" does not appear, it can be selected from the symbol in the top right-hand corner of the interface shown below.

How do I connect my PVs to my Wi-Fi network?

Once your phone is connected to the PVS and the confirmation screen appears,tap the Connect Wi-Fi button. Select your Wi-Fi name and enter the password. Then,tap Connect. That's it! Your PVS should now be connected to your Wi-Fi network. If you run into any issues,see the Frequently Asked Questions section below.

A 1 m2 solar panel with an efficiency of 18% produces 180 Watts. 190 m2 of solar panels would ideally produce 190 x 180 = 34,200 Watts = 34.2 KW. But inclined solar panels also need some spacing between them so ...

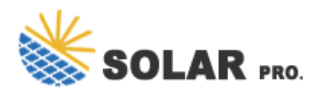

## How to change the photovoltaic panel communication address

Common reasons include a change to your Wi-Fi network name or password, a change to your router location, or issues with the device requiring a reset or firmware updates. Check out the steps below to reconnect your system back ...

With the effort you put into making a homemade solar panel, you can help prevent environmental pollution by reducing fossil fuel usage. ... This would place the panel at an angle but allow you to change which ...

Where i 1 is the power generation efficiency of the PV panel at a temperature of T cell 1, t 1 is the combined transmittance of the PV glass and surface soiling, and t clean 1 is ...

This is the easiest way to ensure a simple, highly reliable communication connection is made within an SMA system solution. An Ethernet cable link between devices (either directly, through a daisy chain or star ...

Materials Needed for Building a Photovoltaic Solar Panel. Of course, you can only build your own solar panel system with the appropriate equipment. Don't worry. Everything you need is listed ...

Step 1 - connect to the inverter. There are two different ways to connect your Sunny Boy inverter with WiFi to a local wireless network: a ) Connecting via WiFi using your laptop/smartphone/table. b ) Connecting via ...

A solar panel system is an intricate and complex power plant with electrical connections that only solar experts should handle. Considering a solar panel system is a large investment, it makes sense to only let ...

Web: https://nowoczesna-promocja.edu.pl

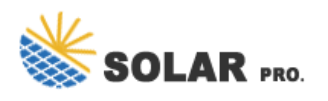

How to change the photovoltaic panel communication address

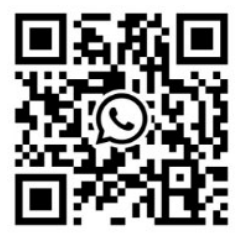